# Справка по iBank2

# Руководство пользователя.

Служба технической поддержки

# Оглавление.

| Что нужно сделать, что бы подключиться к iBank2                                                   | 2  |
|---------------------------------------------------------------------------------------------------|----|
| Важно                                                                                             | 2  |
| Установка Bifit Signer                                                                            | 2  |
| Регистрация в системе                                                                             | 5  |
| Проблема с входом в iBank2                                                                        | 11 |
| Не отображается RU-токен в окне входа в Банк Клиент                                               | 11 |
| Не зарегистрирован, либо заблокирован клиент                                                      | 11 |
| Для чего нужен Мас-токен?                                                                         | 11 |
| Ключевые преимущества                                                                             | 11 |
| Первое включение                                                                                  | 12 |
| Смена PIN-кода устройства                                                                         | 12 |
| Три основные функции Мас-токена                                                                   | 12 |
| 1. Генерация одноразового пароля - при входе в Банк-клиент                                        | 12 |
| 2. Вычисление кода подтверждения (MAC – Message Authentication Code)                              | 13 |
| 3. Подробная инструкция                                                                           | 15 |
| 4. Создание списка доверенных получателей - <i>важная</i> функция, существенно облегчающая работу | 16 |
| Основные операции над документами                                                                 |    |
| Создание рублевого платежного поручения документа                                                 |    |
| Возможные проблемы при работе с Банк-клиентом                                                     |    |
| При входе система просит ввести пин код от хранилища ключей, что это?                             | 18 |
| Ошибка аутентификации, проверьте корректность введенного пароля                                   | 18 |
| Не найдено операций с заданными условиями                                                         |    |
| Настройка экспорта/импорта в 1С                                                                   | 19 |
| Экспорт документов в 1С                                                                           | 19 |
| Импорт документов из 1С                                                                           | 20 |
| Прочие вопросы.                                                                                   | 22 |
| Генерация нового ключа Электронной подписи                                                        | 22 |
| На моем USB-токене, есть старые ключи, как их удалить?                                            | 22 |
| Как повторно распечатать, ранее созданные, сертификаты ЭП                                         | 23 |
| Как в Банк-клиенте к письму прикрепить файлы?                                                     | 23 |
| Статусы исходящих документов в системе «iBank 2»                                                  | 24 |
| Как сделать снимок экрана (скриншот)?                                                             | 25 |
| Windows Vista\ Windows 7                                                                          | 25 |
| Windows 8 +                                                                                       | 25 |
| Об Информационной безопасности                                                                    | 25 |
| Банк настоятельно рекомендует:                                                                    | 25 |
| Если не нашли ответ                                                                               | 26 |

# Что нужно сделать, что бы подключиться к iBank2.

Для того чтобы подключиться к нашей системе Интернет-банкинга, Вам необходимы:

- Компьютер с современной операционной системой.
- Web-браузер с поддержкой плагина для электронной подписи «Bifit Signer».
- Персональный аппаратный криптопровайдер в виде USB-устройства.

## Важно.

Прежде, чем начать подготовку компьютера к работе в Банк-клиенте, необходимо убедиться в наличии установленного на нем актуального антивируса. Подробней об Информационной безопасности можно прочитать <u>здесь</u>.

## Установка Bifit Signer.

 Проходим по ссылке: <u>https://ibank.moscombank.ru</u>

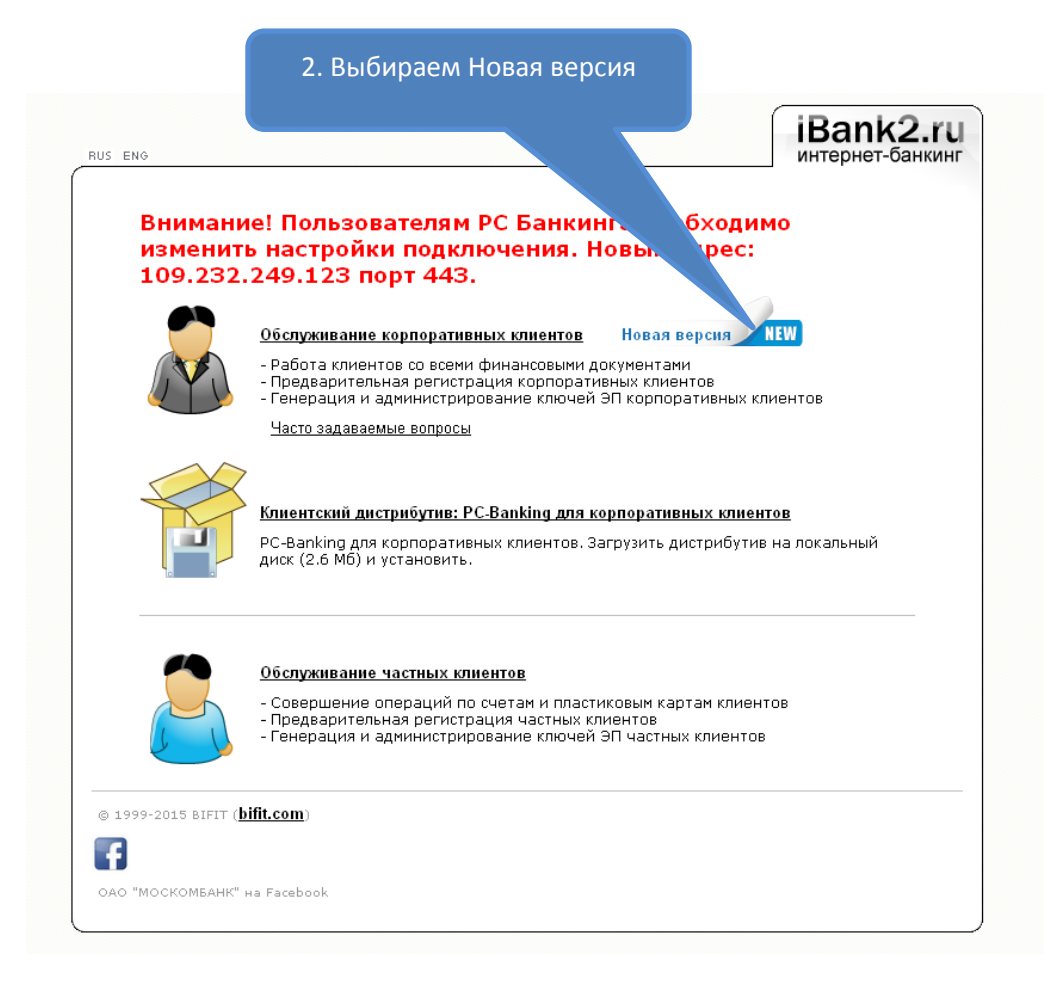

Выбираем
 операционную систему

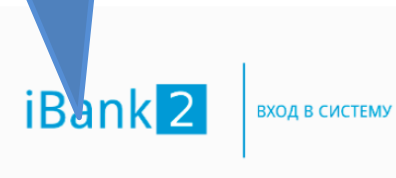

×

Внимание! Для дальнейшей работы необходимо установить плагин. Выберите ссылку для скачивания в зависимости от операционной системы: Windows x86/x64 Debian/Ubuntu x64 Debian/Ubuntu x32 Linux x86/x64

Mac OS X

4. Сохраняем на жестком диске компьютера файл, после чего запускаем его на исполнение.

#### Проходим процесс установки.

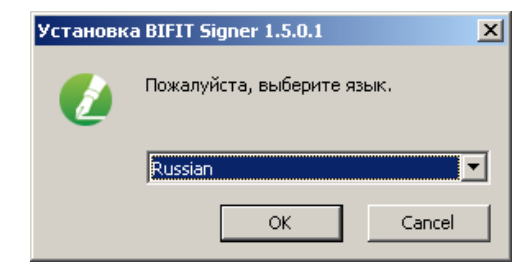

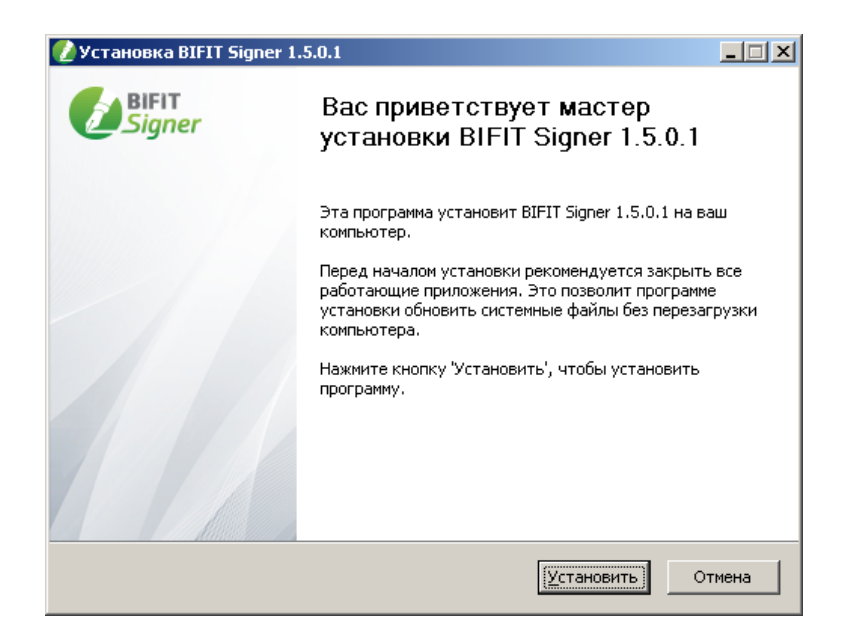

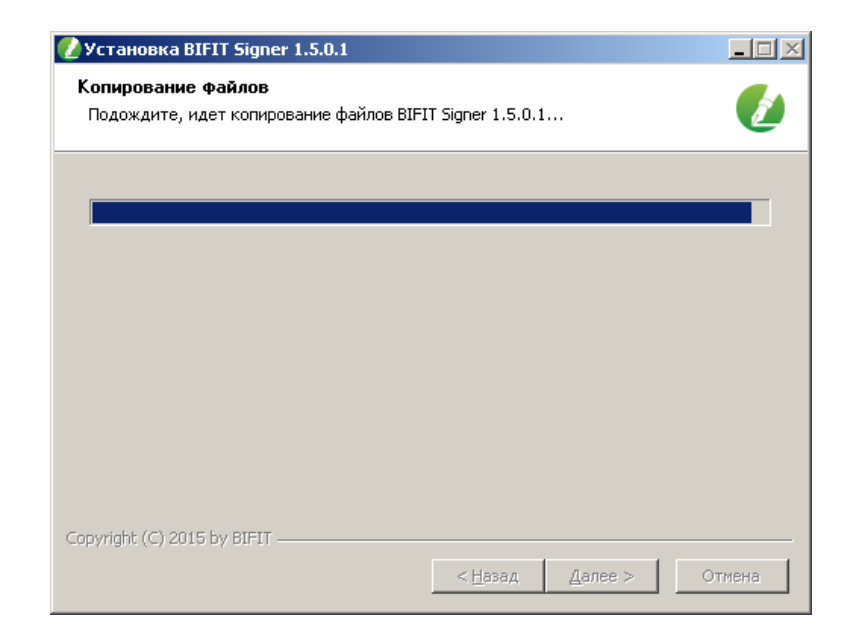

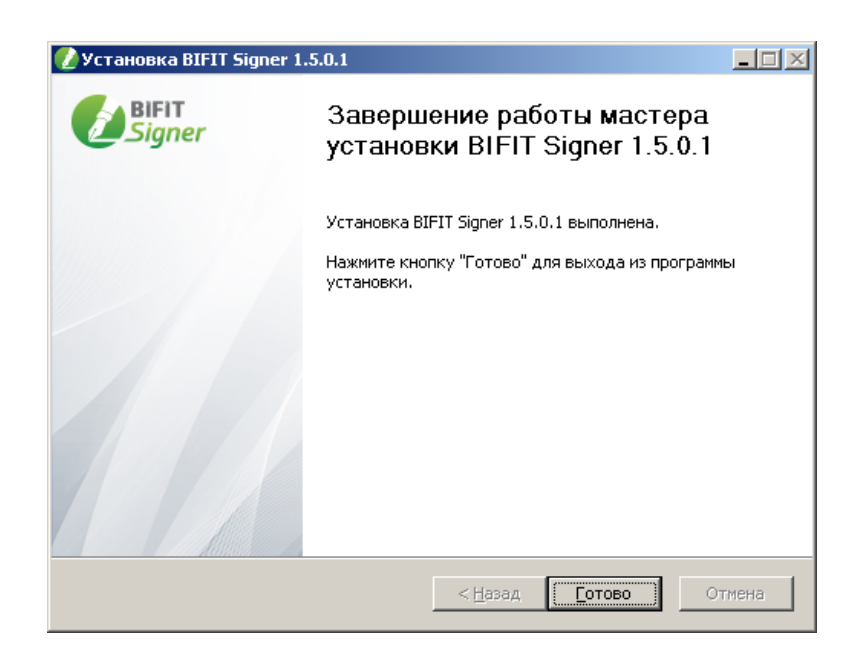

Для вступления изменений в силу необходимо перезайти в браузер, если он открыт.

В дальнейшем для входа в iBank2 используем данную ссылку: <u>https://ibank.moscombank.ru</u>

# Регистрация в системе.

На сайте нашего банка <u>www.moscombank.ru</u>, в блоке Электронный Банк выбираем "Корпоративным клиентам" указываем "Новая версия". В окне входа выбираем "Новый клиент". Проходим 12 шагов регистрации, ниже пример.

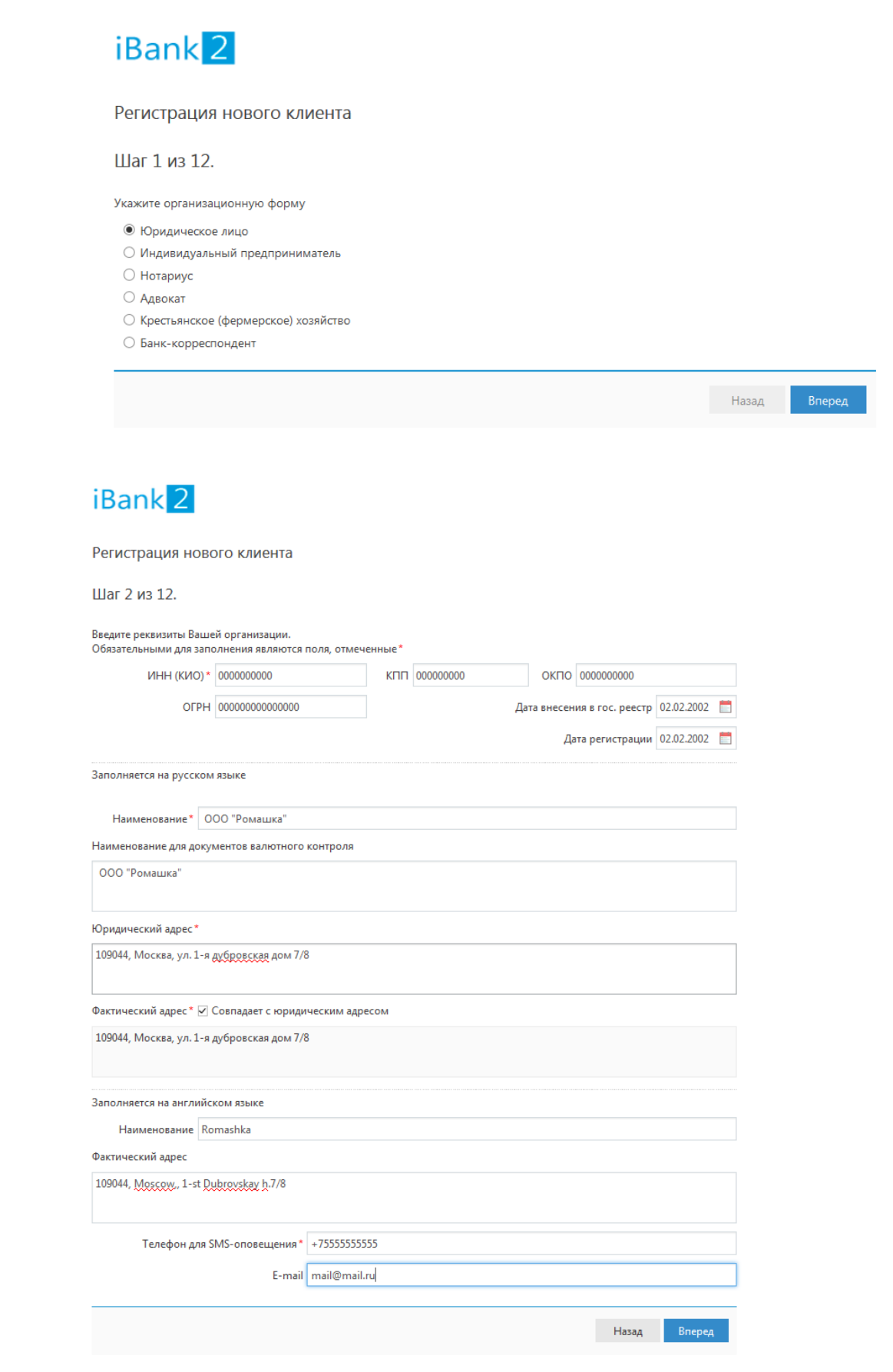

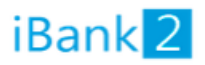

Шаг 3 из 12.

Введите номера рублевых и валютных счетов Вашей организации. Для добавления счета выберите нужный банк из списка, введите номер счета в поле «Счет» и нажмите кнопку «Добавить». Необходимо добавить хотя бы один счет.

| БИК     | 044525476                   | -                |                   |           |
|---------|-----------------------------|------------------|-------------------|-----------|
| Банк    | ПАО "МОСКОМБАНК", г.МОСКВА  |                  |                   |           |
| Счет    |                             | Добавить Удалить |                   |           |
| БИК     | Банк                        | Сче              | ет                |           |
| 0445254 | 76 ПАО "MOCKOMБАНК", г.MOCK | 3A 408           | 31781041000000001 |           |
|         |                             |                  | Наз               | ад Вперед |

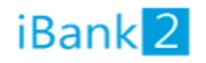

#### Регистрация нового клиента

Шаг 4 из 12.

Введите информацию о контактном лице Вашей организации. Обязательными для заполнения являются поля, отмеченные \*

| Фамилия* | Петров                                  |
|----------|-----------------------------------------|
| Имя*     | Иван                                    |
| Отчество | Сидорович                               |
| Телефон* | +75555555555555555555555555555555555555 |
| Факс     |                                         |

Назад Вперед

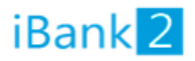

Шаг 5 из 12.

Введите блокировочное слово. Блокировочное слово предназначено для Вашей аутентификации (подтверждения подлинности) при телефонном звонке в банк с целью временно блокировать работу в системе «iBank 2». Блокирование может потребоваться в случае утери носителя с Вашим ключом ЭП.

|       | Блокировочное слово | Слово  |       |        |
|-------|---------------------|--------|-------|--------|
|       |                     |        | Назад | Вперед |
|       |                     |        |       |        |
| iBa   | nk <mark>2</mark>   |        |       |        |
| Регис | трация нового кл    | лиента |       |        |

Шаг 6 из 12.

Проверьте реквизиты Вашей организации. Если допущена ошибка - воспользуйтесь кнопкой «Назад» и введите правильные реквизиты.

| Тип: Юридическое лицо                              | - |
|----------------------------------------------------|---|
| Наименование организации на русском языке:         |   |
| ООО "Ромашка"                                      |   |
| Наименование для документов валютного контроля:    |   |
| ООО "Ромашка"                                      |   |
| ИНН: 000000000                                     |   |
| ОКПО: 000000000                                    |   |
| КПП: 00000000                                      |   |
| OFPH: 0000000000000                                |   |
| Дата внесения в гос. реестр: 08.08.2006            |   |
| Дата регистрации: 08.08.2006                       |   |
| Наименование организации на английском языке:      |   |
| Romashka                                           |   |
| Юридический адрес организации на русском языке:    | = |
| 109044 Москва, ул. 1-я дубровская 7/8 д 10         |   |
| Фактический адрес организации на русском языке:    |   |
| 109044 Москва, ул. 1-я дубровская 7/8 д 10         |   |
| Фактический адрес организации на английском языке: |   |
| 109044 Moscow 1-st Dubrowskay h7/8 ap10            |   |
| Телефон для SMS-оповещения: +7555555555            |   |
| E-mail:                                            |   |
| Cuer(a):                                           |   |
| 044525476 - 4081781041000000001                    |   |
| Ответственный сотрудник компании:                  |   |
| Фамилия: Петров                                    |   |
| Имя: Иван                                          |   |
| Отчество: Сидорович                                |   |
| Телефон: +7555555555                               |   |
| Факс:                                              | Ŧ |
|                                                    |   |

Назад

Вперед

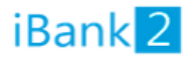

Шаг 7 из 12.

| Введите информа  | ацию о владельце ключа ЭП.   |   |       |        |
|------------------|------------------------------|---|-------|--------|
| Фамилия          | Петров                       |   |       |        |
| Имя              | Иван                         |   |       |        |
| Отчество         | Сидороыич                    |   |       |        |
| Должность        | Директор                     |   |       |        |
| Документ, удосто | оверяющий личность.          |   |       |        |
| Тип              | Паспорт гражданина РФ        | • |       |        |
| Серия            | 0202 Номер 200220            |   |       |        |
| Дата выдачи      | 20.02.2002                   |   |       |        |
| Кем выдан        | УВД <u>Таганского</u> района |   |       |        |
|                  |                              |   |       |        |
|                  |                              |   | Назад | Вперед |

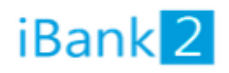

#### Регистрация нового клиента

Шаг 8 из 12.

Новый ключ ЭП должен быть добавлен в хранилище ключей. В одном хранилище может содержаться несколько ключей ЭП.

Укажите полный путь к файлу или серийный номер аппаратного устройства, которое будет использоваться для генерации ключей ЭП.

Если хранилище не существует, будет создано новое.

| Аппаратное устройство | • |         |
|-----------------------|---|---------|
| 0877218754            |   | Выбрать |
|                       |   |         |

Назад Вперед

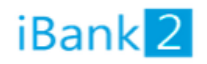

#### Шаг 9 из 12.

Все ключи ЭП клиентов хранятся в хранилище в зашифрованном на пароле виде. Для добавления ключа ЭП в хранилище введите произвольное наименование ключа и пароль для доступа к ключу. Пароль должен содержать не менее шести символов. Язык (En/Ru) и регистр при вводе пароля учитываются.

| Наименование ключа | Петров2016 | Выбрать |       |  |
|--------------------|------------|---------|-------|--|
| Пароль             | •••••      |         |       |  |
| Пароль еще раз     | •••••      |         |       |  |
|                    |            |         |       |  |
|                    |            |         | Назад |  |
|                    |            |         |       |  |

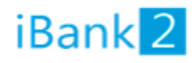

Регистрация нового клиента

Шаг 10 из 12.

Генерация ключа завершена.

|                                                                                                    | Назад Вперед                |
|----------------------------------------------------------------------------------------------------|-----------------------------|
|                                                                                                    |                             |
| iBank 2                                                                                                 |                             |
| Регистрация нового клиента                                                                              |                             |
| Шаг 11 из 12.                                                                                           |                             |
| Тестирование ключа ЭП и ключа проверки ЭП. Введите пароль, который Вы задали ранее. (Паро<br>символов). | оль содержит не менее шести |

Пароль •••••

Назад Вперед

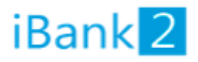

Шаг 12 из 12.

Ключ ЭП и ключ проверки ЭП протестированы успешно! Распечатайте сертификат Вашего ключа проверки ЭП. Заполните его и передайте в Банк для окончательной регистрации.

Идентификатор ключа проверки ЭП 146486308333050665

Распечатать сертификат

🗌 Создать еще ключ ЭП и ключ проверки ЭП

|                                                                                                    |                                                                                                    | Назад                    | Вперед    |
|----------------------------------------------------------------------------------------------------|----------------------------------------------------------------------------------------------------|--------------------------|-----------|
| Bank 2                                                                                                    |                                                                                                    |                          |           |
| егистрация нового клиента                                                                                                    |                                                                                                    |                          |           |
| редварительная регистрация успешно завершена!                                                                                                    |                                                                                                    |                          |           |
| ля окончательной регистрации Вам необходимо лично<br>дминистратору распечатанный и заверенный Сертифик<br>оситель с ключом ЭП в банк возить не надо! Администр<br>ами информацию, сверит с банковской карточкой. Если<br>ас зарегистрирует. | явиться в банк и предъявить банковс<br>кат ключа проверки ЭП клиента.<br>ратор найдет в системе всю ранее вве<br>и все верно - Администратор окончат | кому<br>денную<br>гельно |           |
| Печать                                                                                                    |                                                                                                    | Назад                    | Завершить |
| Принтер                                                                                                    |                                                                                                    |                          |           |
| Имя: \\fs\BRASU                                                                                                    | ▼ Свойства                                                                                                    |                          |           |
| Состояние: Готов                                                                                                    |                                                                                                    |                          |           |
| Тип: Brother DCP-8065DN USB Pr                                                                                                    | inter                                                                                                    |                          |           |
| Место: Подвал<br>Комментарий:                                                                                                    | 📃 Печать в файл                                                                                                    |                          |           |
| Диапазон печати                                                                                                    | Копии                                                                                                    |                          |           |
| Bce                                                                                                    | Число копий: 1 🚔                                                                                                    |                          |           |
| 🔿 Страницы с: 1 по: 1                                                                                                    | Разобрать по копиям                                                                                                    |                          |           |
| Выделенный фрагмент                                                                                                    |                                                                                                    |                          |           |
|                                                                                                    | 1 2 35                                                                                                    |                          |           |

Подписанные и заверенные печатью сертификаты нужно предоставить в банк, для окончательной регистрации и подключения.

# Не отображается RU-токен в окне входа в Банк Клиент.

- Попробуйте подключить RU- токен в другой USB порт компьютера, убедитесь, что не используется удлинитель.
- Возможно, сбились настройки драйвера, попробуйте их установить с официального сайта производителя <u>http://www.rutoken.ru</u>

## Не зарегистрирован, либо заблокирован клиент.

- Возможно Ваш ключ еще, не активирован. Данная ситуация бывает при смене ключа электронной подписи. Как правило, это происходит в течение одного рабочего дня, с момента поступления сертификатов в банк.
- Возможно, вы пытаетесь войти под другим ключом, возможно под старым. В поле ключ укажите правильный.

# Для чего нужен Мас-токен?

МАС-токен – это компактное устройство, оснащенное дисплеем и цифровой клавиатурой. Основное назначение – вычисление усиленной неквалифицированной электронной подписи под документом.

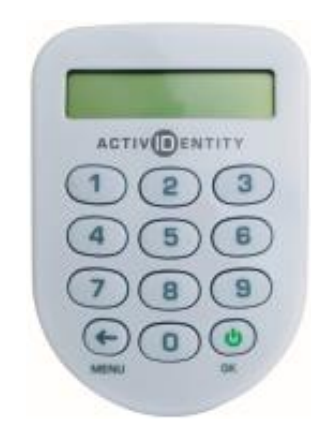

## Ключевые преимущества

• Абсолютная защищенность. МАС-токен – автономное устройство, не подключаемое к компьютеру. Никакая вредоносная программа, проникшая на компьютер пользователя, не может вмешаться в работу МАС-токена.

• Защита от подмены документа. Последнее поколение вредоносных программ способно отображать клиенту в системе ДБО легитимный документ, а на сервер вместо него отправлять мошеннический. В этом случае МАС-токен рассчитает электронную подпись под документом клиента, а сервер – под документом злоумышленника. Электронные подписи не совпадут, и документ будет отвергнут.

• Оперативность использования. МАС-токен вычисляет электронную подпись сразу же после ввода клиентом реквизитов платежа. Отсутствуют проблемы, свойственные SMS-подтверждению платежей: задержки в получении и негарантированная доставка кода подтверждения.

На данный момент, подтверждения МАС-токенами являются самыми эффективными с точки зрения безопасности.

# Первое включение.

1. Включите МАС-токен, нажав на его клавиатуре кнопку <sup>©</sup>

2. При этом на экране токена появится сообщение **"ВВЕСТИ ПИН"**. Наберите на клавиатуре токена последовательность – **"1234"** начальный ПИН-код для доступа к устройству, заданный на заводе изготовителе, который будет предложено сменить в следующем шаге.

3. На экране появится сообщение "СМЕН. ПИН". Нажмите кнопку 🖒

4. На экране появится сообщение **"НОВЫЙ ПИН**". Введите числовую последовательность от 4 до 8 цифр и нажмите кнопку. Не допускается назначение простого ПИН-кода вида: 0000, 12345. В случае ввода некорректного значения на экране появится сообщение "ОШИБКА". Укажите

другое значение и нажмите кнопку 😃

5. На экране появится сообщение "ПОВТОР.ПИН". Введите числовую последовательность еще

раз и нажмите кнопку 😃

6. На экране появится сообщение "ГОТОВО" и устройство отключится.

# Смена PIN-кода устройства.

1. Включите МАС-токен, нажав на его клавиатуре кнопку Ӧ

2. При этом на экране токена появится сообщение **"ВВЕСТИ ПИН"**. Введите ПИН-код. После ввода корректного ПИН-кода на экране токена появится сообщение **"ВЫБРАТЬ"** 

3. Нажмите один раз на клавиатуре токена кнопку ← (MENU)

4. На экране появится сообщение "СМЕН. ПИН". Нажмите кнопку. На экране появится сообщение "НОВЫЙ ПИН". Введите числовую последовательность от 4 до 8 цифр и нажмите кнопку. Не допускается назначение простого ПИН-кода вида: 0000, 12345. В случае ввода некорректного значения на экране появится сообщение "ОШИБКА". Укажите другое значение.

5. На экране появится сообщение "ПОВТОР.ПИН". Введите числовую последовательность еще раз и

нажмите кнопку 😃

6. На экране появится сообщение "ГОТОВО" и устройство отключится.

# Три основные функции Мас-токена.

# 1. Генерация одноразового пароля - при входе в Банк-клиент.

1. Включите МАС-токен, нажав на его клавиатуре кнопку

2. При этом на экране токена появится сообщение **"ВВЕСТИ ПИН"**. Введите ПИН-код. После ввода корректного ПИН-кода на экране токена появится сообщение **"ВЫБРАТЬ"** 

3. Нажмите на клавиатуре токена цифру "1"

4. На экране появится числовая последовательность длиной десять символов – одноразовый пароль, который можно вводить в используемое приложение.

| 😰 Получение кода подтверждения при помощи МАС-токена 🔀 |                                                                                                    |                                                        |  |  |  |
|--------------------------------------------------------|----------------------------------------------------------------------------------------------------|--------------------------------------------------------|--|--|--|
|                                                        |                                                                                                    | 🖀 Аутентификация                                       |  |  |  |
|                                                        | Шаг 1.<br>Включите МАС-токен, нажав на его<br>клавиатуре кнопку . При этом на<br>экране токена появится сообщение<br>«ВВЕСТИ ПИН». Введите ПИН-код.<br>После успешного ввода ПИН-кода на<br>экране токена появится сообщение<br>«ВЫБРАТЪ». Нажмите на клавиатуре<br>токена цифру «1». | Способ МАС-токен • • • • • • • • • • • • • • • • • • • |  |  |  |
|                                                        |                                                                                                    | Отмена                                                 |  |  |  |

#### 2. Вычисление кода подтверждения (MAC - Message Authentication Code)

#### Генерация кода подтверждения – добавление получателя в доверенные.

При первом платеже в пользу какого-либо получателя, если будет превышен лимит, указанный в заявлении на использование MAC-токена, система выдаст следующее предупреждение

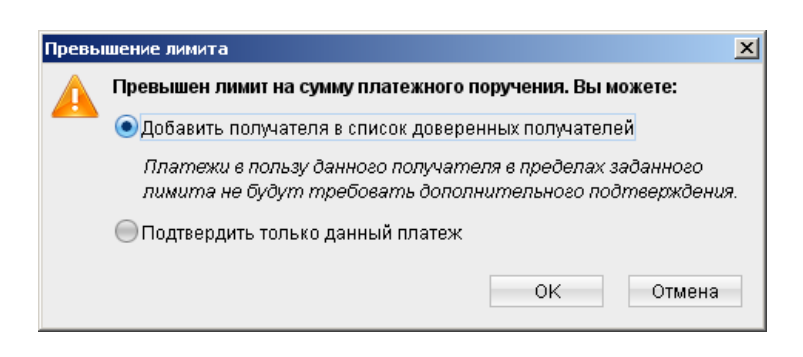

Если вы выбираете, первый вариант - добавление в список доверенных, то **все последующие платежи в пользу данного конкретного получателя** не будут требовать подтверждение с MAC-токена.

|                      | Подтверждение доверенного получателя                                                                                                    |                                      |
|----------------------|----------------------------------------------------------------------------------------------------|--------------------------------------|
|                      | Внимание! Вводимые в МАС-токен реквизиты должны совпадать с реальными<br>реквизитами получателя НОФ "Региональный оператор РБ".                                         |                                      |
|                      | Включите МАС-токен S/N *******09. Введите ПИН-код. Нажмите кнопку 2.                                                                                                    | Внимательно читаем и<br>заполняем на |
|                      | Шаг 1. Введите БИК банка получателя <b>044579476</b><br>Шаг 2. Введите первые 10 цифр номера счета получателя <b>40817 810 00</b> 0000 001 070                          | МАС-токене требуемые<br>данные.      |
| Подробная инструкция | Шаг 3. Введите последние 10 цифр номера счета получателя 40817 810 00 <b>0000 001 070</b><br>Шаг 4. Введите сумму лимита <sup>1</sup> руб.                              |                                      |
|                      | Введите с экрана МАС-токена код подтверждения                                                                                                    |                                      |
|                      | <sup>1</sup> Платежи получателю на сумму свыше лимита будут требовать дополнительного<br>подтверждения.<br>Если вы не хотите устанавливать лимит, оставьте поле пустым. |                                      |
|                      | Выбрать другой способ подтверждения или другой МАС-токен можно в меню «Настройки».                                                                                      |                                      |
|                      | Подробная инструкция ОК Отмена                                                                                                    |                                      |

## Генерация кода подтверждения – Подтвердить только данный платеж.

сумма вводит

В данном случае будет подтвержден только данный платеж. То есть, в следующий раз, при платеже в пользу этого получателя, система опять запросит подтверждение.

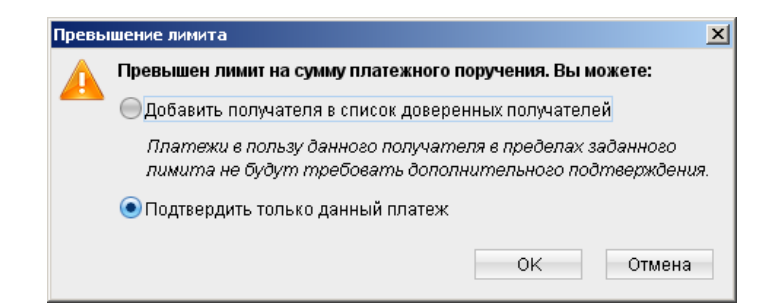

|        | Подтверждение платежного поручения                                                            |                                      |
|--------|-----------------------------------------------------------------------------------------------|--------------------------------------|
|        | Внимание! Вводимые в МАС-токен реквизиты должны совпадать с реальными реквизитами получателя. |                                      |
|        | Включите MAC-токен S/N *******09. Введите ПИН-код. Нажмите кнопку <b>2</b> .                  | Внимательно читаем и<br>заполняем на |
| мание, | Подтверждайте каждый шаг кнопкой 😃 :                                                          |                                      |
| ся без | Шаг 1. Введите БИК банка получателя 044579476                                                 | МАС-токене требуемые                 |
|        | Шаг 2. Введите первые 10 цифр номера счета получателя 40817 810 00 0000 001 070               | данные.                              |
| ~ ~    | Шаг 3. Введите последние 10 цифр номера счета получателя 40817 810 00 0000 001 070            |                                      |
|        | Шаг 4. Введите сумму платежного поручения без копеек 5.00 руб.                                |                                      |
|        | Введите с экрана МАС-токена код подтверждения                                                 |                                      |
|        | Выбрать другой способ подтверждения или другой МАС-токен можно в меню «Настройки».            |                                      |
|        | Подробная инструкция ОК Отмена                                                                |                                      |

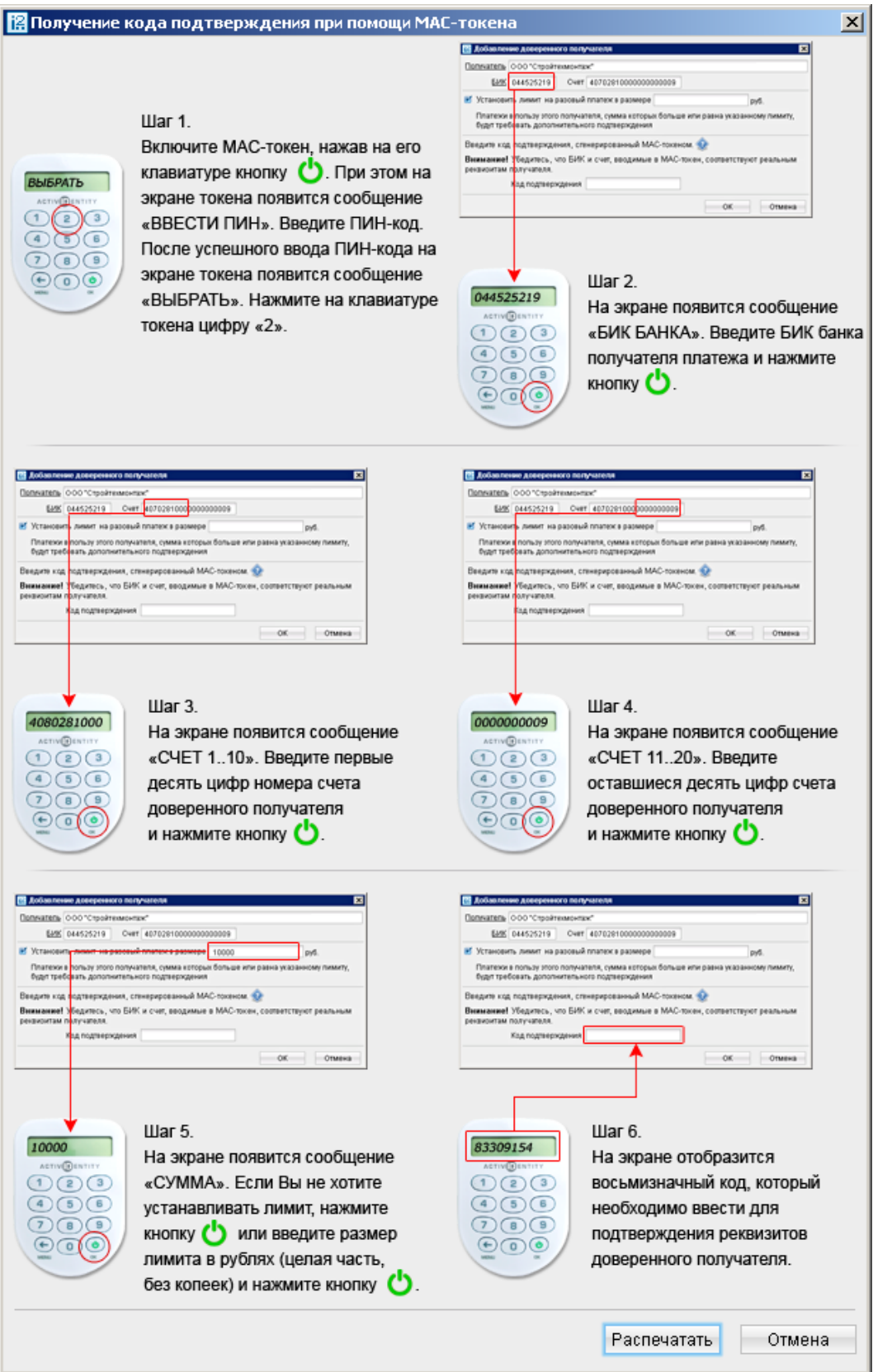

**4. Создание списка доверенных получателей -** важная **функция, существенно облегчающая работу.** 

Создание списка доверенных получателей, позволяет Вам создавать список контрагентов, в пользу которых регулярно совершаются платежи. Платежи, совершаемые в пользу таких получателей, **НЕ БУДУТ** требовать дополнительного подтверждения, такие платежи сразу получают статус **"Доставлен"**. Для того что бы добавить получателя в доверенные, выполните действия указанные на картинках ниже.

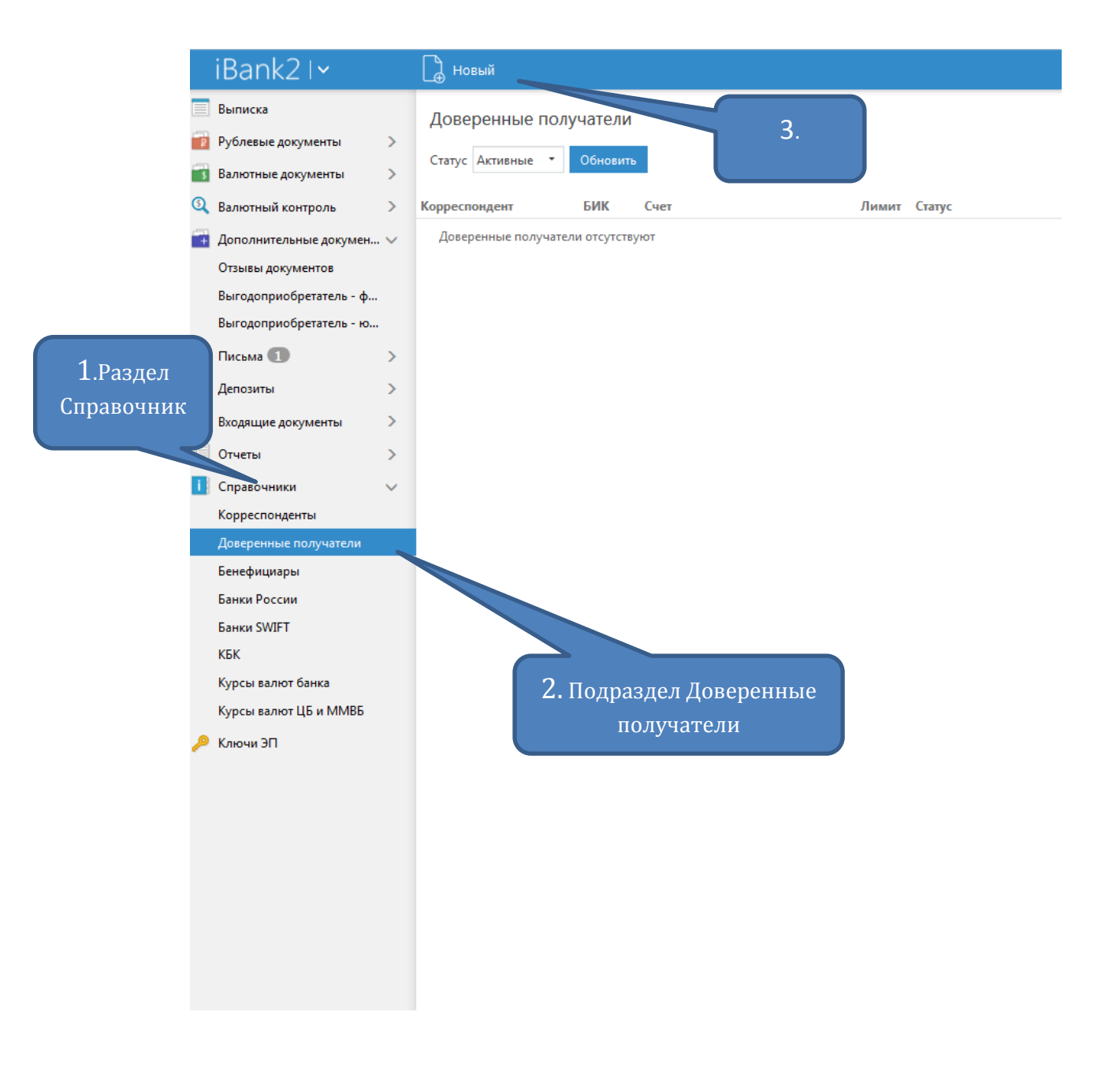

 Заполняем необходимые поля.

| Добавление довер                                                                                                    | оенного получате                                                                                                    | ля                                                                                                    |                                                                                                    | ×                                         |                         |
|----------------------------------------------------------------------------------------------------|----------------------------------------------------------------------------------------------------|----------------------------------------------------------------------------------------------------|----------------------------------------------------------------------------------------------------|-------------------------------------------|-------------------------|
| Получатель                                                                                                    | ООО Пинк Флойд                                                                                                    |                                                                                                    |                                                                                                    |                                           |                         |
| БИК                                                                                                    | 044525225                                                                                                    | Счет                                                                                                    | 40702810638050015                                                                                                    | 980                                       |                         |
| Установить лимит <sup>1</sup>                                                                                                    |                                                                                                    | руб.                                                                                                    |                                                                                                    |                                           |                         |
| <sup>1</sup> Платежи получателю подтверждения. Если в                                                                                         | на сумму свыше лим<br>ы не хотите задавать л                                                                                                    | ита будут тре<br>имит, оставьт                                                                           | бовать дополнитель<br>е поле пустым.                                                                                                    | ного                                      |                         |
|                                                                                                    |                                                                                                    |                                                                                                    | Далее                                                                                                    | Отмена                                    |                         |
| Подтверждени                                                                                                    | ие доверенного пол                                                                                                    | учателя                                                                                                  |                                                                                                    | 5.<br>инс                                 | . Следуем<br>струкциям. |
| Внимание! Вводик<br>реквизитами полу<br>Включите МАС-то<br>Подтверждайте ка<br>Шаг 2. Введите пер<br>Шаг 3. Введите пос<br>Шаг 4. Лимит не за | иые в МАС-токен реквизи<br>чателя ООО Пинк Флой,<br>икен S/N *******09. Введи<br>ждый шаг кнопкой 😃 Ц<br>овые 10 цифр номера сче<br>следние 10 цифр номера<br>адан, нажмите 😃 | иты должны сон<br><b>д.</b><br>те PIN-код. Наж<br>Jar 1. Введите Б<br>ата получателя -<br>счета получате | зпадать с реальными<br>змите кнопку <b>2.</b><br>ИК банка получателя (<br><b>40702 810 63 8</b> 050 015<br>ля 40702 810 63 <b>8050 0</b> | <b>044525225</b><br>980<br><b>)15 980</b> |                         |
| Введите с экрана М<br>Выбрать другой сг<br>"Настройки".<br><u>Подробная инстр</u> у                                                           | ИАС-токена код подтвер»<br>пособ подтверждения ил<br><u>икция</u>                                                                                                    | кдения<br>и другой МАС-т                                                                                 | окен можно в меню                                                                                                    |                                           |                         |
|                                                                                                    |                                                                                                    |                                                                                                    | ОК                                                                                                    | Отмена                                    |                         |
|                                                                                                    | 6                                                                                                    | 5. Подробн                                                                                               | ая инструкция                                                                                                    | а.                                        |                         |

# Основные операции над документами.

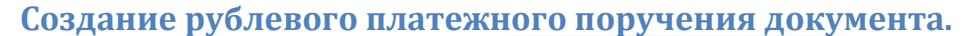

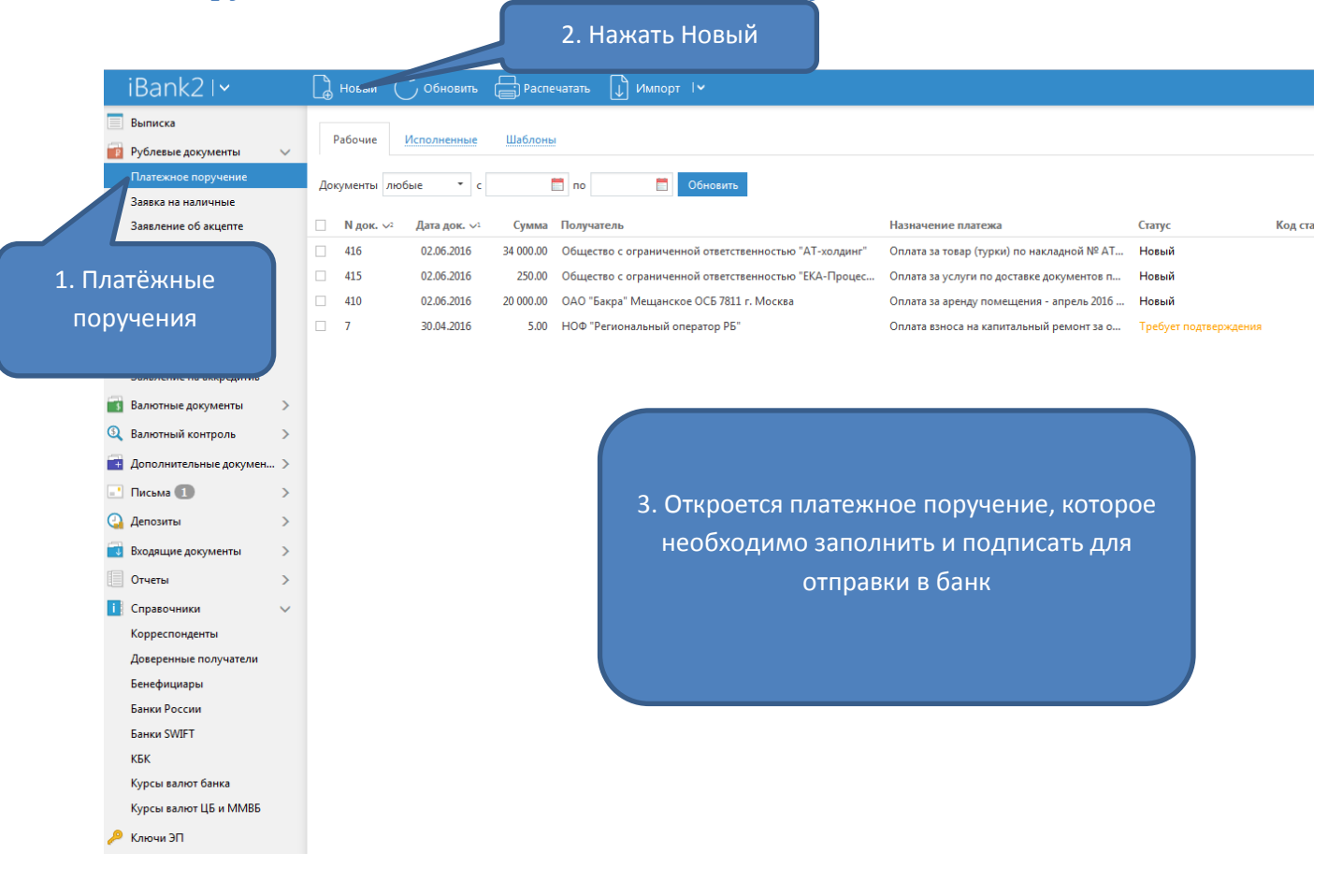

# Возможные проблемы при работе с Банк-клиентом.

#### При входе система просит ввести пин код от хранилища ключей, что это?

Необходимо ввести пин-код, для инициализации МАС-токена в операционной системе. Его Вам выдали вместе с МАС-токеном в клиентском отделе банка.

Ошибка аутентификации, проверьте корректность введенного пароля.

- Проверьте не нажат ли Caps Lock.
- Проверьте раскладку клавиатуры EN/RU.
- Возможно, вы пытаетесь зайти под старым ключом, в поле "Ключ" нужно указать правильное наименование.

#### Не найдено операций с заданными условиями

- Попробуйте упростить критерии поиска (например, поставить более раннюю дату).
- Возможно, поиск ограничивает "Фильтр", проверьте его.

# Настройка экспорта/импорта в 1С

# Экспорт документов в 1С

На примере блока **Общие**. В Банк-клиенте сверху справа жмем **Настройки**. В появившемся окне переходим во вкладку **Экспорт**. Настраиваем, как показано на примере на картинках.

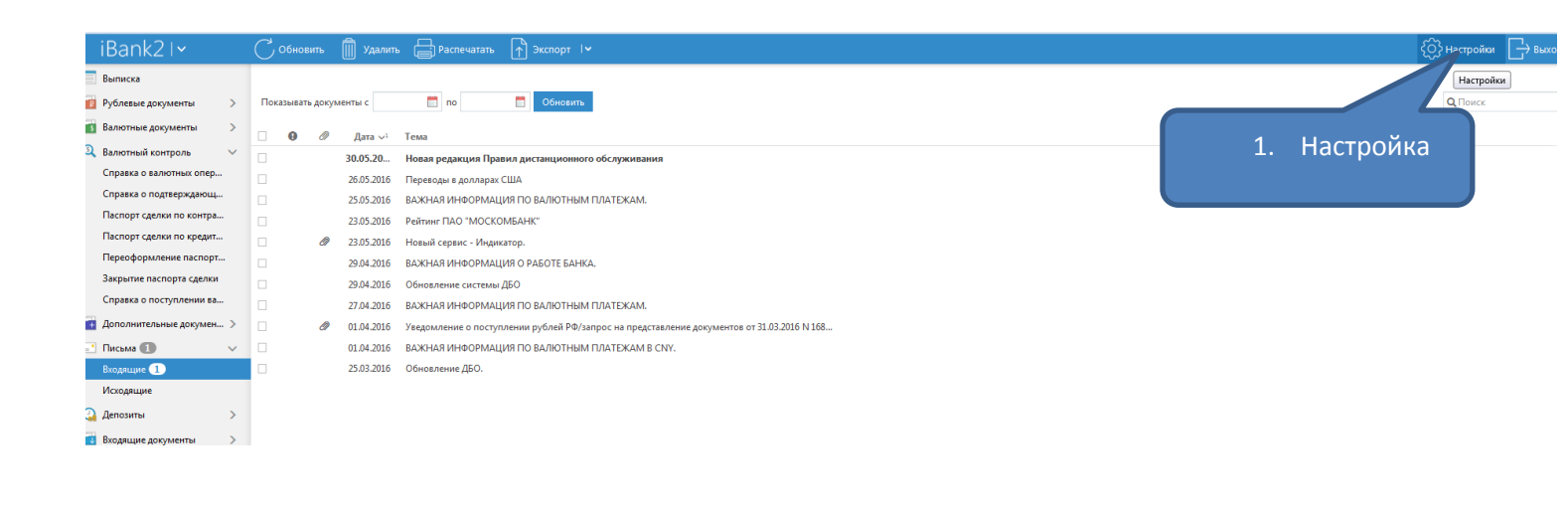

| Настройки          |                                     | Y               | 2.Вкладка Экспорт.                      |
|--------------------|-------------------------------------|-----------------|-----------------------------------------|
| Основные Печ       | ать Импорт Экспорт Подтвер          | ждение          |                                         |
| Общие              |                                     |                 | 5. выбираем форматтс.                   |
| Формат             | 1C -                                |                 |                                         |
| Папка для обмена   | C:\Users\kin.BANK\Documents\Выписка | Выбрать         |                                         |
| Имя файла обмена   | kl_to_1c.txt                        |                 |                                         |
|                    | 🗹 Экспортировать в один файл        |                 | 4. Указываем путь к текстовому файлу, в |
| 1C                 |                                     |                 | котором булет формироваться             |
| 🗹 Папка для обмена | C:\Users\kin.BANK\Documents\Выписка | Выбрать         |                                         |
| Имя файла обмена   | kl_to_1c.txt                        |                 | информация для тс.                      |
| iBank2             |                                     |                 |                                         |
| 🗌 Папка для обмена |                                     | Выбрать         |                                         |
| Имя файла обмена   | export.txt                          |                 |                                         |
| CSV                |                                     |                 |                                         |
| 🗌 Папка для обмена |                                     | Выбрать         |                                         |
| Имя файла обмена   | export.csv                          |                 |                                         |
| Разделитель        | Точка с запятой 🔹                   |                 | 5. Сохраняем.                           |
| УФЭБС              |                                     |                 |                                         |
| 🗌 Папка для обмена |                                     | Выбрать         |                                         |
|                    | C                                   | охранить Отмена |                                         |

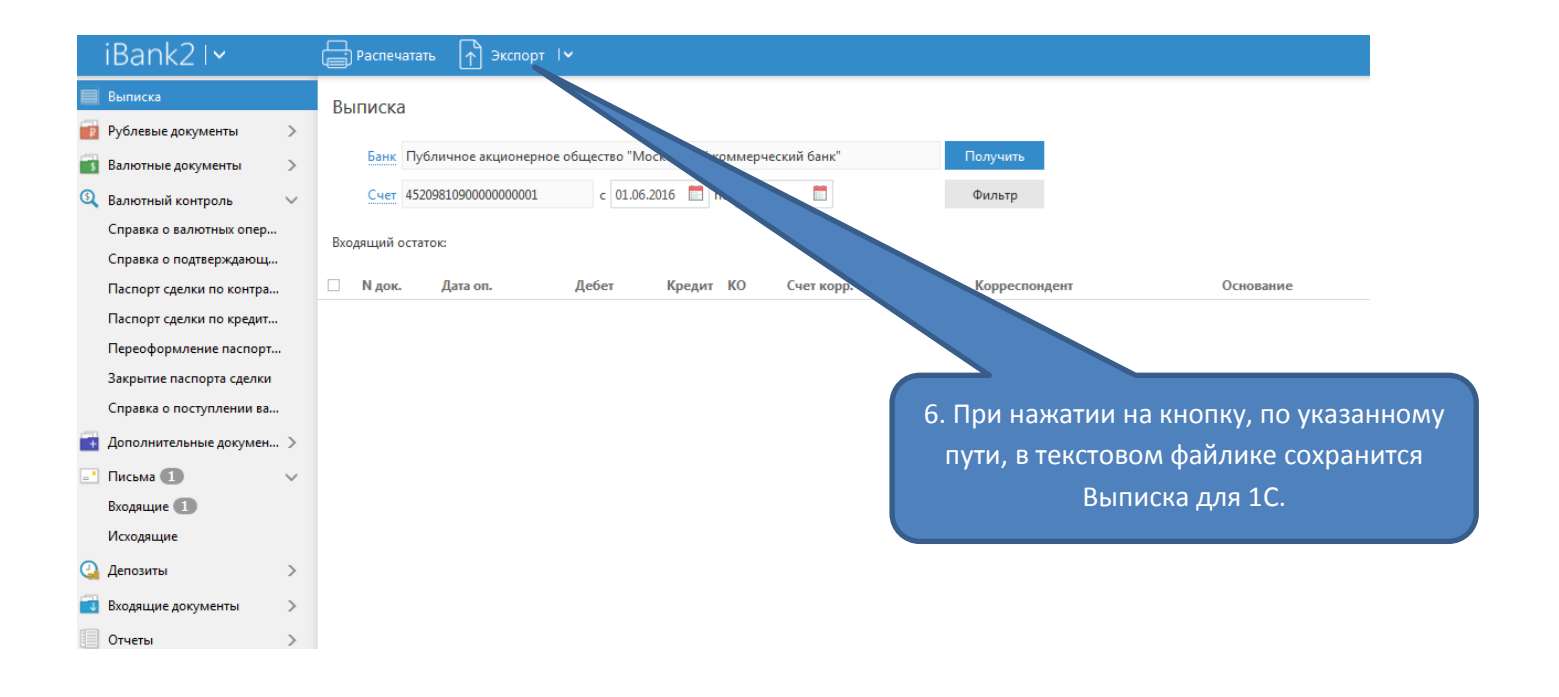

# Импорт документов из 1С.

.

На примере блока **Общие**. В Банк-клиенте сверху справа в меню выбираем **Настройки** -> **Импорт**. Настраиваем, как показано на картинках.

| iBank21~                                                                                                    | (                     | Обнови     | пь     | 🗍 Удалить  | 🚍 Распечатать 🕂 Экспорт IV                                                                 |    |           | 💮 Настройки 🕞 Выхо |
|----------------------------------------------------------------------------------------------------|-----------------------|------------|--------|------------|--------------------------------------------------------------------------------------------|----|-----------|--------------------|
| Выписка                                                                                                    |                       |            |        |            |                                                                                            |    |           | Настройки          |
| 👔 Рублевые документы                                                                                                    | >                     | Показывать | докуме | енты с     | по 🔲 Обновить                                                                              |    |           | <b>Q</b> , Поиск   |
| Валютные документы                                                                                                    |                       |            | Ø      | Дата ∨1    | Тема                                                                                       | h  |           |                    |
| 3 Валютный контроль у Самании у Самании и Самании и С<br>Самании и Самании и Самании и Самании и Самании и Самании и Самании и Самании и Самании и Самании и Самании и С<br>Самании и Самании и Самании и Самании и Самании и Самании и Самании и Самании и Самании и Самании и Самании и С<br>Самании и Самании и Самании и Самании и Самании и Самании и Самании и Самании и Самании и Самании и Самании и С<br>Самании и Самании и Самании и Самании и Самании и Самании и Самании и Самании и Самании и Самании и Самании и С<br>Самании и Самании и Самании и Самании и Самании и Самании и Самании и Самании и Самании и Самании и Самании и С<br>Самании и Самании и Самании и Самании и Самании и Самании и Самании и Самании и Самании и Самании и Самании и С<br>Самании и Самании и Самании и Самании и Самании и Самании и Самании и Самании и Самании и Самании и Самании и С | <b>*</b> (            |            |        | 30.05.20   | Новая редакция Правил дистанционного обслуживания                                          | ۷. | пастроика |                    |
| Справка о валютных опер                                                                                                    |                       |            |        | 26.05.2016 | Переводы в долларах США                                                                    |    |           |                    |
| Справка о подтверждающ                                                                                                    |                       |            |        | 25.05.2016 | ВАЖНАЯ ИНФОРМАЦИЯ ПО ВАЛЮТНЫМ ПЛАТЕЖАМ.                                                    |    |           |                    |
| Паспорт сделки по контра                                                                                                    |                       |            |        | 23.05.2016 | Рейтинг ПАО "МОСКОМБАНК"                                                                   |    |           |                    |
| Паспорт сделки по кредит                                                                                                    |                       |            | 0      | 23.05.2016 | Новый сервис - Индикатор.                                                                  |    |           |                    |
| Переоформление паспорт                                                                                                    |                       |            |        | 29.04.2016 | ВАЖНАЯ ИНФОРМАЦИЯ О РАБОТЕ БАНКА.                                                          |    |           |                    |
| Закрытие паспорта сделки                                                                                                    |                       |            |        | 29.04.2016 | Обновление системы ДБО                                                                     |    |           |                    |
| Справка о поступлении ва                                                                                                    |                       |            |        | 27.04.2016 | ВАЖНАЯ ИНФОРМАЦИЯ ПО ВАЛЮТНЫМ ПЛАТЕЖАМ.                                                    |    |           |                    |
| i Дополнительные докумен                                                                                                    | > [                   |            | 0      | 01.04.2016 | Уведомление о поступлении рублей РФ/запрос на представление документов от 31.03.2016 N 168 |    |           |                    |
| 📑 Письма 🕕 🕔                                                                                                    | <ul> <li>I</li> </ul> |            |        | 01.04.2016 | ВАЖНАЯ ИНФОРМАЦИЯ ПО ВАЛЮТНЫМ ПЛАТЕЖАМ В CNY.                                              |    |           |                    |
| Входящие 1                                                                                                    | (                     |            |        | 25.03.2016 | Обновление ДБО.                                                                            |    |           |                    |
| Исходящие                                                                                                    |                       |            |        |            |                                                                                            |    |           |                    |
| Депозиты                                                                                                    | >                     |            |        |            |                                                                                            |    |           |                    |
| 🧃 Входящие документы                                                                                                    | >                     |            |        |            |                                                                                            |    |           |                    |

| Настройки          |                                         | 1. Вкладка Импорт.           |
|--------------------|-----------------------------------------|------------------------------|
| Основные Печ       | ать Импорт Экспорт Подтверж             | дение                        |
| Общие              |                                         |                              |
| Папка для обмена   | C:\Users\kin.BANK\Documents\ibank2\импо | Выбрать                      |
|                    | 🗹 Удалять файлы после импорта           |                              |
| 1C                 |                                         |                              |
| Способ             | Синхронизировать 🔹                      |                              |
| 🗹 Папка для обмена | C:\Users\kin.BANK\Documents\ibank2\импо | Выбрать                      |
| iBank2             |                                         | 2. Указываем путь к папке. в |
| Папка для обмена   |                                         | в которой находятся файлы    |
|                    |                                         | созданные в 1С.              |
|                    |                                         | D. Kanze                     |
| Сповари            |                                         | Выбрать                      |
| Разделитель        |                                         | вюрать                       |
| гадоигов           |                                         |                              |
| DBF                |                                         |                              |
| 🗌 Папка для обмена |                                         | Выбрать                      |
| Словари            |                                         | Выбрать                      |
| Кодировка          | Windows-1251 т Дата ууууМ               | /Mdd •                       |
| УФЭБС              |                                         | 3. Сохранить                 |
| 🗌 Папка для обмена |                                         | Выбрать                      |
|                    | Co                                      | хранить Отмена               |

# Прочие вопросы.

# Генерация нового ключа Электронной подписи.

На сайте нашего банка <u>www.moscombank.ru</u> заходим в раздел в блоке Электронный Банк выбираем "Корпоративным клиентам" указываем "Новая версия". В окне входа выбираем "Новый ключ". Проходим шесть шагов регистрации, ниже пример.

| 1.Убеждаемся, что RU-токен<br>подключен                         | iBank 2                                          | RU EN                                                                                                    |
|-----------------------------------------------------------------|--------------------------------------------------|----------------------------------------------------------------------------------------------------|
| An<br>06/                                                       | паратное устройство<br>A58159709195 -            | Обновить                                                                                                    |
| 2. Новый клиен<br>Па<br>3. Проходим шесть<br>шагов регистрации. | т.<br>А<br>ый клиент   Новый ключ ЭП   Управлени | Вход<br>Вход<br>4. Подписанные и<br>заверенные печатью<br>сертификаты нужно<br>предоставить в банк,<br>для окончательной<br>регистрации. |

# На моем USB-токене, есть старые ключи, как их удалить?

На сайте нашего банка <u>www.moscombank.ru</u> заходим в раздел в блоке Электронный Банк выбираем "Корпоративным клиентам" указываем "Новая версия". В окне входа выбираем "Управление ключами ЭП". Далее указываем тип хранилища "Аппаратное устройство", выбираем наименование ключа, который хотим удалить.

#### Как повторно распечатать, ранее созданные, сертификаты ЭП.

В окне "Вход в систему" нужно выбрать "Управление ключами ЭП", далее, в открывшемся окне, выбрать токен, после чего в поле ниже, отобразятся все ключи, которые есть на данном RU-токене".

## Как в Банк-клиенте к письму прикрепить файлы?

Создаем новое или открываем письмо на редактирование, далее выполняем действия как показано на рисунках ниже.

| iBank2               | Сохранить 🛞 Отмена                                                                                                    |                |
|----------------------|----------------------------------------------------------------------------------------------------|----------------|
| < Вернуться к списку | Письма                                                                                                    |                |
|                      | Письмо N 🗦 Дата 22.07.2014 🛅 Вид письма Обычное 🝷                                                                                                    |                |
|                      | Отправитель ПАО "МОСКОМБАНК"                                                                                                    |                |
|                      | Счет клиента 4081781041000000001                                                                                                    |                |
|                      | ПАО "МОСКОМБАНК", г.МОСКВА; Отдел по работе с клиентами                                                                                                    | имаем —        |
|                      | Референс Прикр                                                                                                    | пмаем<br>епить |
|                      | Тема Re: Важная информация касательно отправки валютных платежей -04.07.2014!                                                                                                    |                |
|                      | Исходное сообщение<br>Уважаемые клиенты!<br>ОАО "МОСКОМБАНК" информирует Вас, что 04.07.2014 г. в связи с празднованием в США Дня независимости<br>(Independence Day) американские банки работать не будут.                                                                                                    |                |
|                      | Осталось 1560 символ                                                                                                    |                |
|                      | Пет вложений Общий размер Общий размер Общи размер Общий размер Общий размер Общий размер Общий размер Общий размер Общий размер Общий размер Общий размер Общий размер Общий размер Общий размер Общий размер Общий размер Общий размер Общий размер Общий размер Общий размер Общий размер Общий размер Общий размер Общий размер Общий размер Общий размер Общи размер Общи размер Общи размер Общи размер Общи размер Общи размер Общи размер Общи размер Общи размер Общи разме |                |
|                      | Макс. размер: 7168 Кб Прикрепить                                                                                                    |                |
|                      | Статус: 🕫 Новый Комментарий клиента 🗇                                                                                                    |                |
|                      | Подписи: 🗗 Нет Комментарий банка 🗇                                                                                                    |                |

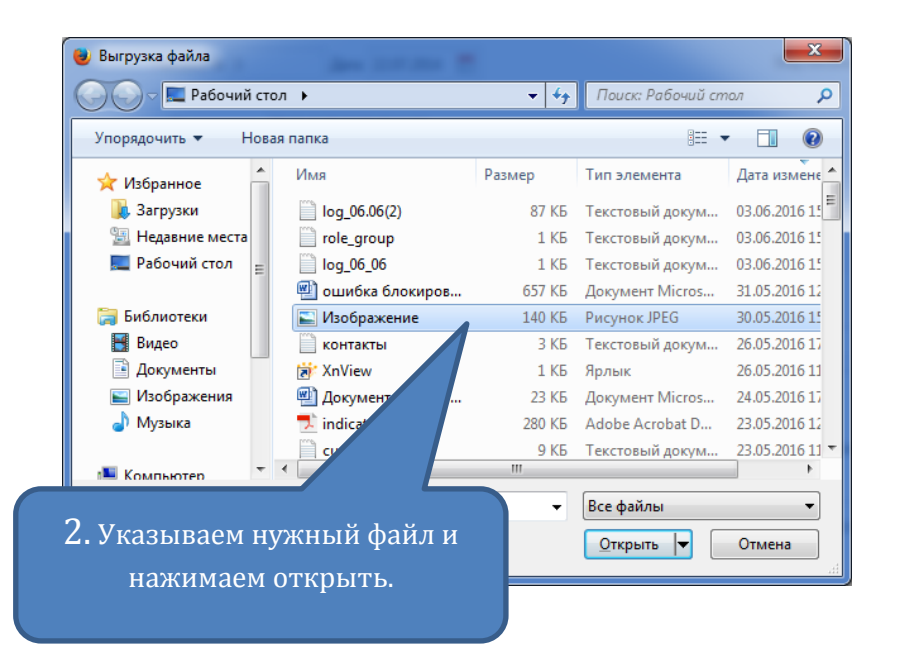

|                        | 3. Сохраняем                                                                                                    |          |
|------------------------|----------------------------------------------------------------------------------------------------|----------|
| ♦ ♦ ■ https://ibank.mo | scombank.ru/ibank2/                                                                                                    |          |
| iBank2                 | Сохранить 🗙 Отмена                                                                                                    |          |
| К Вернуться к списку   | Письма                                                                                                    |          |
|                        | Письмо N 3 Дата 22.07.2014 🛅 Вид письма Обычное                                                                                                    | •        |
|                        | Отправитель ПАО "МОСКОМБАНК"                                                                                                    |          |
|                        | Счет клиента 4081781041000000001                                                                                                    |          |
|                        | ПАО "МОСКОМБАНК", г.МОСКВА; Отдел по работе с клиентами<br>Получатель                                                                                        |          |
|                        | Референс                                                                                                    |          |
|                        | Тема Re: Важная информация касательно отправки валютных платежей -04.07.2014!                                                                                |          |
|                        | Исходное сообщение<br>Уважаемые клиенты!                                                                                                    | Ē        |
|                        | ОАО "MOCKOMБАНК" информирует Вас, что 04.07.2014 г. в связи с празднованием в США Дня независимости (Independence Day) американские банки работать не будут. | Ŧ        |
|                        | Осталось 1560 симво                                                                                                    | лов      |
|                        | П вложение Общий размер 139.79                                                                                                    | Кб       |
|                        | Изображение.jpg 着 139.79<br>Макс. размер: 7168 Кб Прикрепи                                                                                                   | Кб<br>ть |
|                        | Статус: 🕫 Новый Комментарий клиента 🗅                                                                                                    | q        |
|                        | Подписи: 🕫 Нет Комментарий банка 🗇                                                                                                    |          |

## Статусы исходящих документов в системе «iBank 2».

Для документов предусмотрено понятие «статус». Статус документа характеризует стадию обработки документа. В системе «iBank 2» предусмотрены следующие статусы исходящих документов:

• Новый. Присваивается при создании и сохранении нового документа, при редактировании и сохранении существующего документа, а также при импорте документа из файла. При

проведении синхронизации информация о документе сохраняется в системе (что позволяет, например, в дальнейшем редактировать и подписывать данный документ с помощью АРМ «РС-Банкинг для корпоративных клиентов»). Документ со статусом Новый банк не рассматривает и не обрабатывает.

- Подписан. Присваивается в случае, если документ подписан, но число подписей под документом меньше необходимого. Если после проведения синхронизации число подписей под документом равно необходимому для рассмотрения документа банком, ему присваивается статус Доставлен. При внесении изменений в документ с таким статусом и его последующем сохранении статус документа меняется на Новый.
- **Требует подтверждения**. Присваивается платежному поручению после получения необходимого количества подписей в случае использования в банке дополнительных мер защиты документа. Если в банке используется механизм подтверждения платежных поручений, то для доставки в банк такого документа клиенту необходимо использовать код подтверждения. Код подтверждения должен быть сгенерирован МАС-токеном или ОТР-токеном. При использовании РС-банкинга, подтверждение документов выполняется во время проведения синхронизации.
- **Доставлен**. Присваивается документу, когда число подписей под документом соответствует необходимому для рассмотрения документа банком. Статус **Доставлен** является для банка указанием начать обработку документа (исполнить или отвергнуть).
- На обработке. Присваивается документу при его выгрузке в автоматизированную банковскую систему (АБС) после прохождения всех ее проверок.
- На исполнении. Присваивается при принятии документа к исполнению.
- Исполнен. Присваивается документу при его исполнении банком и проведении в балансе проводкой.
- **Отвергнут**. Присваивается документу, не принятому к исполнению. Клиент может или отредактировать и сохранить документ (статус изменится на Новый), или удалить документ (статус изменится на **Удален**).
- Удален. Присваивается документу, удаленному пользователем. Удалению подлежат только документы в статусе Новый, Подписан или Отвергнут. Документы в статусе Новый и Подписан удаляются из системы «iBank 2» безвозвратно. Документы, удаленные из системы после отвержения, можно просмотреть, используя фильтр в информационной панели APM. Документы в статусе Удален отображаются в APM в соответствии с его настройками.

# Как сделать снимок экрана (скриншот)?

# Windows Vista\ Windows 7.

 Нажмите на клавиатуре клавишу "Print Screen" иногда она обозначается как "Prt Scr", на стандартных клавиатурах она находится справа от клавиши F12. Слева снизу нажмите на Старт, затем в строке поиска введите слово Paint, запустите программу. В редакторе выберите пункт "Правка" и "Вставить", после чего сохраните появившееся изображение.

## Windows 8 +

 Нажмите на клавиатуре клавишу "Print Screen" иногда она обозначается как "Prt Scr", на стандартных клавиатурах она находится справа от клавиши F12. Проведите от правого края экрана, а затем коснитесь Поиск. Или, если вы используете мышь, наведите указатель в правый нижний угол экрана и нажмите кнопку Найти, затем в строке поиска введите слово Paint, запустите программу. В редакторе выберите пункт "Правка" и "Вставить", после чего сохраните появившееся изображение.

# Об Информационной безопасности.

# Банк настоятельно рекомендует:

• Выделить для использования в Системе Банк-Клиент отдельный компьютер, настроенный на работу только с сервером Банка, а при наличии двух ключей электронной подписи – двух

выделенных компьютеров, так как вероятность вирусного заражения обоих компьютеров резко снижается.

- Исключить доступ к компьютерам, используемым для работы в Системе, посторонним лицам и персоналу организации Клиента, не уполномоченному на работу в Системе и/или обслуживание компьютеров.
- На компьютерах, используемых для работы в Системе, исключить посещение всех Интернетсайтов, кроме используемых для входа в Систему, а также исключить установку развлекательных и игровых программ.
- Перед началом работы проверить наличие защищенного (зашифрованного) соединения с сервером системы: символ замка и буква «S» в адресной строке – httpS://www.moscombank.ru, в некоторых браузерах при защищенном соединении адресная строка будет подсвечена зеленым цветом.
- Не использовать в качестве пароля простые, легко угадываемые комбинации букв и цифр, имена, фамилии, даты рождения и т.д., не записывать его там, где доступ к нему могут получить посторонние.
- В качестве дополнительной меры по обеспечению информационной безопасности использовать **MAC-токен**. Использование одноразовых цифровых кодов позволяет в системе «iBank 2» дополнительно идентифицировать Клиента, подтверждать платежи больше лимита и вести список доверенных получателей электронных платежей. Последнее поколение вредоносных программ способно отображать клиенту в системе ДБО легитимный документ, а на сервер вместо него отправлять мошеннический. В этом случае **MAC-токен** рассчитает электронную подпись под документом клиента, а сервер – под документом злоумышленника. Электронные подписи не совпадут, и документ будет отвергнут. **На данный момент, подтверждения MACтокенами являются самыми эффективными с точки зрения безопасности**.
- Регулярно проводить антивирусные проверки на компьютере. В случае обнаружения вирусов, в срочно порядке необходимо уведомить Банк, заблокировать ключи ЭП и сверить платежи.

# Если не нашли ответ.

- Вы всегда можете связаться в рабочее время с сотрудниками отдела технической поддержки по Банк-клиенту по телефону (495) 609-19-19 доб. 511.
- Так же для ускорения решения проблемы, можно прислать письмо на e-mail aдрес help@moscombank.ru. В письме постарайтесь детально описать проблему и приложите к нему снимок экрана (<u>скриншот</u>), на котором отображена ошибка, укажите свои контактные данные, с Вами свяжутся в кратчайшие сроки.